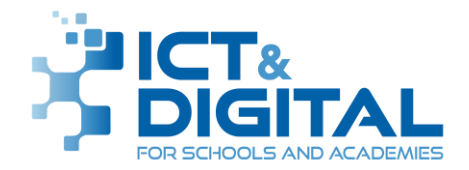

## **Running VAT Reports in Bromcom**

## Contents

| Running VAT Reports in Bromcom        | 1 |
|---------------------------------------|---|
| Audience                              | 1 |
| VAT Reporting                         | 1 |
| VAT Submittal Report                  | 2 |
| VAT Full Report                       | 5 |
| Submitting the VAT Reports to Finance | 7 |
| Close Financial Year Period           | 7 |
| Support                               | 7 |
| Document Control                      | 8 |

## Audience

| Method         | Details                                                                         |
|----------------|---------------------------------------------------------------------------------|
| Description    | Guidance on producing the VAT Reports required by Coventry City Council Finance |
| Date Published | 11/07/2023                                                                      |
| Audience       | School Business Managers responsible for Bromcom Finance                        |
| Туре           | Mandatory Process                                                               |

# VAT Reporting

The Finance department require two VAT reports to be sent to them each month. This document details how to run the reports in Bromcom and Export them in the current format as requires by Finance.

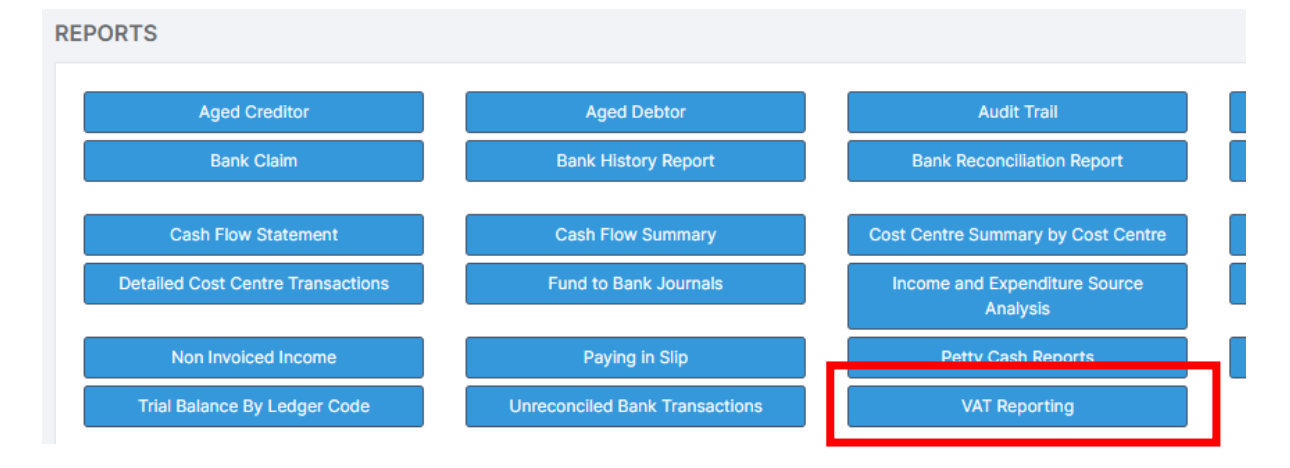

#### **Reports > Finance > VAT Reporting**

The screen will show any VAT returns already made and the submittal date.

## VAT Submittal Report

| 1. Click Create              | + Create       |                              |                       |
|------------------------------|----------------|------------------------------|-----------------------|
| VAT Report                   | for new period |                              | ×                     |
| VAT Year                     | 2022 (VAT)     | VAT Period                   | 4 - P4                |
| Select the Report            | t type:        |                              |                       |
| VAT Reconcilia VAT Short Sun | ation<br>nmary | ○ VAT Full<br>○ VAT Long Sum | imary                 |
| O VAT Submittal<br>O VAT 126 |                |                              | (with Confirm option) |
|                              |                |                              | Load × Close          |

This will default to VAT Reconciliation Ensure the VAT Year and Period are correct

- 2. You can run the DRAFT VAT Reconciliation if you wish to.
- 3. Selecting VAT Submittal changes the screen to the following

| VAT Report                                                                   | for new period                                                                        |                                               |                     | ×        |
|------------------------------------------------------------------------------|---------------------------------------------------------------------------------------|-----------------------------------------------|---------------------|----------|
| VAT Year                                                                     | 2022 (VAT)                                                                            | VAT Period                                    | 4 - P4              |          |
| Select the Report                                                            | type:                                                                                 |                                               |                     |          |
| ○ VAT Reconcilia<br>○ VAT Short Sum                                          | ntion<br>nmary                                                                        | ○ VAT Full<br>○ VAT Long Sum                  | imary               |          |
| VAT Submittal VAT 126                                                        |                                                                                       |                                               | ✓ Cor               | nfirm    |
|                                                                              |                                                                                       |                                               | E Load ×C           | lose     |
| 4. Click<br>VAT Submi                                                        | ✓ Confirm<br>ttal Confirmation                                                        |                                               |                     | ×        |
| Clicking Yes wil                                                             | I Confirm the following                                                               |                                               |                     |          |
| <ul><li>Transactions</li><li>The relevant</li><li>I will print and</li></ul> | are ready for submittal<br>supporting documentation o<br>d/or save the submittal repo | can be produced for<br>rt for this VAT perioc | inspection<br>I     |          |
| The system will                                                              | load the report ready for pr                                                          | eview and printing/s                          | ave on clicking Yes |          |
|                                                                              |                                                                                       |                                               | ✓ Yes               | No       |
| 5. If you                                                                    | are sure that the dat                                                                 | e is correct to                               | close the VAT p     | period y |
| -                                                                            |                                                                                       | ✓ Yes                                         | ·                   | -        |

- confirm the VAT, click
- 6. Add a tick in 'Include zero value rows **Select** VAT and NET format

| VAT Submittal Repo | ort          |
|--------------------|--------------|
| Financial Year     | 2022 (VAT)   |
| VAT Period         | 4,P4         |
| 🗹 Include zero va  | alue rows    |
| Select the repo    | rt option:   |
| ⊖VAT On            | ly           |
| VAT an             | d NET format |
|                    |              |

Preview

- 8. VAT Submittal Summary Confirmed will appear on screen
- 9. Click Export

7. Click

10. Ensure the following selections are made

- a. Format Comma separated variable (CSV)
- b. Single Document
- c. Save Local Copy

| Export                                                  |
|---------------------------------------------------------|
| Format Comma separated variable (.CSV) 🗸                |
| i Document Management System Options                    |
| Single Document Multiple Documents                      |
| Save DMS Copy Publish to MCAS Publish to Student Portal |
| ✓ Save Local Copy                                       |
|                                                         |

- 11. Click
- 12. This will put the Submittal in your Downloads folder.
- 13. Open the Downloads folder and right click on the file and choose Rename
- 14. Rename the file to -

#### YourDfENumber\_YYYY\_Period\_Submittal

eg 1234\_2023\_01\_Submittal

Done

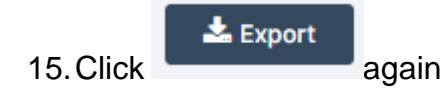

16. Ensure the following selections are made

- a. Format Change the format to Adobe Acrobat (PDF)
- d. Single Document
- e. Save Local Copy

| Export                                                  |
|---------------------------------------------------------|
| Format Adobe Acrobat (.PDF)                             |
| i Document Management System Options                    |
| Single Document In Multiple Documents                   |
| Save DMS Copy Publish to MCAS Publish to Student Portal |
| Save Local Copy                                         |

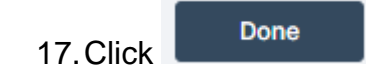

- 18. This will put the Submittal in your Downloads folder.
- 19. Open the Downloads folder and right click on the file and choose Rename
- 20. Rename the file to -YourDfENumber\_YYYY\_Period\_Submittal eg 1234\_2023\_01\_Submittal

## VAT Full Report

3.

- 1. Return to the VAT Report Screen
- 2. Highlight the VAT Period that you have just done the submittal for

| VAT Reports                                                                     |                                  |           |                                        |         |              |    |                 |
|---------------------------------------------------------------------------------|----------------------------------|-----------|----------------------------------------|---------|--------------|----|-----------------|
| rid actions Co                                                                  | by Excel CSV                     | PDF Print |                                        |         |              |    |                 |
| VAT Period                                                                      |                                  | ↓.₹       | VAT Start Date                         | 11      | VAT End Date | ļ† | VAT Submit Date |
| 1 - Apr                                                                         |                                  |           | 01/04/2023                             |         | 30/04/2023   |    | 10/07/2023      |
| AT Pepert                                                                       |                                  |           |                                        |         | ×            |    |                 |
| <b>/AT Report</b>                                                               | 2023 (VAT)                       |           | VAT Period                             | 1 - Apr | ×            |    |                 |
| <b>/AT Report</b><br>T Year<br>lect the Report t                                | 2023 (VAT)<br>ype:               |           | VAT Period                             | 1 - Apr | ×            |    |                 |
| /AT Report<br>T Year<br>lect the Report t<br>VAT Reconciliati<br>VAT Short Summ | 2023 (VAT)<br>ype:<br>on<br>nary |           | VAT Period<br>VAT Full<br>VAT Long Sun | 1 - Apr | ×            |    |                 |

- 4. Ensure that the correct VAT Year and VAT Period are shown
- 5. Select VAT Full

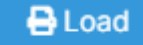

- 6. Click
- 7. Add a tick in 'Include zero value rows' Select VAT and NET format

| VAT Full Summary R                     | leport                                 |
|----------------------------------------|----------------------------------------|
| Financial Year                         | 2023 (VAT)                             |
| VAT Period                             | 1,Apr                                  |
| 🗹 Include zero va                      | lue rows                               |
| Select the repor                       | t option:                              |
| ⊖VAT Onl                               | у                                      |
| VAT and                                | NET format                             |
| 8. Click<br>9. VAT Full Ro<br>10.Click | Preview<br>eport will appear on screen |

- 11. Ensure the following selections are made
  - a. Format Comma separated variable (CSV)
  - b. Single Document
  - c. Save Local Copy

| Export                                                  |
|---------------------------------------------------------|
| Format Comma separated variable (.CSV) 🗸                |
| i Document Management System Options                    |
| Single Document Multiple Documents                      |
| Save DMS Copy Publish to MCAS Publish to Student Portal |
| Save Local Copy                                         |
|                                                         |

12. Click

- 13. This will put the VAT Full Report in your Downloads folder.
- 14. Open the Downloads folder and right click on the file and choose Rename
- 15. Rename the file to -

#### YourDfENumber\_YYYY\_PeriodNumber\_Full

e.g. 1234\_2023\_01\_Full

Done

### 📥 Export

- 21. Click again
- 22. Ensure the following selections are made
  - a. Format Change the format to Adobe Acrobat (PDF)
  - b. Single Document
  - c. Save Local Copy

| Format | Adobe Acros | oat (.PDF)     | ~          |                        |
|--------|-------------|----------------|------------|------------------------|
| i Docu | ment Manage | ement System ( | Options    |                        |
| Singl  | e Document  | Multiple Do    | ocuments   |                        |
| Save   | DMS Copy    | Publish to     | MCAS 🗌 Put | olish to Student Porta |
| Save   | Local Copy  |                |            |                        |

- 24. This will put the VAT Full Report in your Downloads folder.
- 25. Open the Downloads folder and right click on the file and choose Rename
- 26. Rename the file to -
  - YourDfENumber\_YYYY\_Period\_Submittal eg 1234\_2023\_01\_Submittal

#### Submitting the VAT Reports to Finance

Email the 4 files just created to <a href="mailto:schoolsvat@coventry.gov.uk">schoolsvat@coventry.gov.uk</a>

#### **Close Financial Year Period**

Don't forget to carry out the Finance System Checks Month End Checklist (Document available)

When the VAT reports have been submitted, don't forget to close the Financial period. There is a separate document containing instructions for this.

#### Support

Support for the processes described in this document can be obtained by:

| Method | Details                        |
|--------|--------------------------------|
| Online | https://motion.coventry.gov.uk |
| Email  | schoolsict@coventry.gov.uk     |
| Phone  | 024 7678 6620                  |

## **Document Control**

| Version | Date<br>Released              | Change<br>Notice     | Author | Pages<br>Affected | Remarks |
|---------|-------------------------------|----------------------|--------|-------------------|---------|
| 1.0     | 11 <sup>th</sup> July<br>2023 | New<br>Document      | A York | ALL               |         |
| 1.1     | 12 <sup>th</sup> July<br>2024 | Updated file formats | A York | Pgs 4-7           |         |

The table below shows the changes to this document.